## Admission to SYJC:

Online Admission & Fee Payment Process:

To access the admission link for S.Y.J.C., please use the college portal: <u>http://rs.rajasthani.org.in/new\_dsjc\_portal/</u>. The link will be available according to the schedule released after the FYJC results are declared.

Alternatively, you can visit the college website, navigate to "Students Corner" and click on "Student Login".

Step 1: Access the student portal using the provided link and log in using your student ID number as both the Login ID and Password.

Step 2: Navigate to the "Admission" tab, which is accessible exclusively to students who have successfully passed their FYJC exams.

Step 3: Review the online admission procedure and click on "Apply for Admission."

Step 4: Verify your personal details that were provided during F.Y.J.C Admission. Ensure your Email ID and Mobile Number are accurate as confirmation details will be sent through these channels. If everything is correct, proceed to submit.

Step 5: Choose the "pay your college fees online" option and note the payable fees for reference.

Step 6: Review your registered details along with the fee details. If everything is accurate, proceed to "Pay Online."

Step 7: Select your preferred payment gateway and proceed with the payment.

Step 8: Upon successful payment, you will receive an SMS confirming the payment and an email containing the Fee Receipt will be sent to both you and your father's registered email IDs.

Step 9: Print and keep Fee Receipt for your records.

 $\Box$  Points to Remember:

- 1. Ensure you have a stable internet connection.
- 2. Have your bank card or online payment details ready.
- 3. Keep your mobile phone nearby for OTP from the bank.
- 4. The "Admission" tab will only be visible to students who have successfully passed their FYJC exams.